## DT Geração Automática Informações Adicionais da Apuração

## Geração Informações Adicionais da Apuração

### **Características do Requisito**

| Linha de Produto:                                        | Datasul                                               |  |  |  |
|----------------------------------------------------------|-------------------------------------------------------|--|--|--|
| Segmento:                                                | Manufatura                                            |  |  |  |
| Módulo:                                                  | MOF – Obrigações Fiscais                              |  |  |  |
|                                                          | Rotina Nome Técnico                                   |  |  |  |
| Potina                                                   | OF0313 Manutenção Dados Apuração ICMS/IPI             |  |  |  |
| Kolina.                                                  | OF0313R Geração Informações Adicionais da<br>Apuração |  |  |  |
| Tickets relacionados                                     |                                                       |  |  |  |
| Requisito/Story/Issue (informe o requisito relacionado): | DMANFISDTS-1826, DMANFISDTS-1827                      |  |  |  |
| País(es):                                                | Brasil.                                               |  |  |  |
| Banco(s) de Dados:                                       | Oracle, SQL e Progress.                               |  |  |  |
| Sistema(s) Operacional(is):                              | Windows®/Linux®.                                      |  |  |  |

### Descrição

Através da IN RE 06 de 01/2017, do estado do RS, foi determinado que as GIAs referentes a fatos geradores ocorridos a partir de 1º de setembro de 2017 deverão, obrigatoriamente, ser geradas a partir do recurso "Importar EFD" disponibilizado no programa da GIA.

Para montagem dos Anexos V.A (Saídas Isentas ou Não Tributadas) e V.B (Outras Saídas) da GIA RS, serão consideradas as informações do registro E115 (INFORMAÇÕES ADICIONAIS DA APURAÇÃO – VALORES DECLARATÓRIOS) do Sped Fiscal, utilizando a tabela 5.2 com os códigos do RS.

Abaixo, as regras estabelecidas pela SEFAZ RS, para gerar as informações automaticamente com base no E115, ao importar o arquivo no PVA:

Anexo V.A – Saídas Isentas ou Não Tributadas – Detalhamento Inicialmente conferir se todos os CFOP informados, tais que o código informado em E115,2 começa por "RS051", são válidos. Para cada uma das linhas do CEOP criado, verificar se este CEOP foi citado em um ou mais E115.4, tais

Para cada uma das linhas de CFOP criado, verificar se este CFOP foi citado em um ou mais E115,4, tais que o E115,2 começa por "RS051". Se foi citado, montar o Anexo V.C com uma linha para cada E115 selecionado, com os valores que seguem:

1. Coluna "Cod" = 3 últimos dígitos do E115,2

- 2. Coluna "Descrição" = campo 2 da tabela 5.2 cujo código E115,2 foi selecionado acima
- 3. Coluna "Valor" = E115,3

Anexo V.B – Outras Saídas – Detalhamento

Inicialmente conferir se todos os CFOP informados, tais que o código informado em E115,2 começa por "RS052", são válidos.

Para cada uma das linhas de CFOP criado, verificar se este CFOP foi citado em um ou mais E115,4, tais que o E115,2 começa por "RS052". Se foi citado, montar o Anexo V.C com uma linha para cada E115 selecionado, com os valores que seguem:

1. Coluna "Cod" = 3 últimos dígitos do E115,2

- 2. Coluna "Descrição" = campo 2 da tabela 5.2 cujo código E115,2 foi selecionado acima
- 3. Coluna "Valor" = E115,3

Produto

Para possibilitar a geração automática do registro E115 do SPED Fiscal, foram feitas as seguintes alterações no produto:

- Criado novo programa OF0313R Geração Informações Adicionais da Apuração;
- Criado botão no programa OF0313 para a chamada do novo programa OF0313R;

### Procedimento para Implantação

Atualização do ambiente:

- As alterações descritas neste documento técnico serão liberadas no Release/Update 12.1.18. Portanto, os usuários deverão estar nessa versão do sistema para que as alterações tratadas por este documento possam ser utilizadas.
- 2. Ativar a função "FIS gera-e115 01" no programa CD7070.

### Procedimento para Utilização

Ativação da função "FIS|gera-e115|01"

 A ativação permite que a funcionalidade de geração automática de informações adicionais possa ser utilizada.

| 06.9.5503 - CD7070 - 2.26.00.010 - Função Liberação Especial                                                                                                    | x |
|----------------------------------------------------------------------------------------------------|---|
| Parâmetros Impressão                                                                                                    |   |
| Objetivo                                                                                                    |   |
| O programa tem o objetivo de liberar novas funções que fazem parte de uma release futura implementada no produto. Atenção: A CHAVE deve ser informada exatamente como foi descrita no e-mail enviado pela DATASUL. No caso de dúvida, favor entrar em contato com nosso suporte. |   |
| Chave: FIS gera-e115 01<br>Ativa<br>Desativa                                                                                                    |   |
| Executar Fechar Ajud                                                                                                    | a |

### Etapa 1 - Seleção da Apuração Programa OF0313

| • | Selecionar a apuração e acionar o novo botão "Geração Informações Adicionais da Apuração".       |
|---|--------------------------------------------------------------------------------------------------|
|   | 💽 06.9.5519 - OF0313 - 2.00.00.010 - Manutenção Dados Apuração ICMS/IPI - 10 - TOTVS S.A 💶 😐 💻 🎫 |

| ] 🛛                        | 🕨 💽 🛹 🛛                              | a 🕑 🕻                                    | ] 🛃 🔟                                                 |                                                        | ) e (           | ) 🗊 📀 |  |
|----------------------------|--------------------------------------|------------------------------------------|-------------------------------------------------------|--------------------------------------------------------|-----------------|-------|--|
|                            | Estabelecim<br>Data Apur<br>Tp Imp   | ento: 1<br>ação: 01/08/20<br>posto: ICMS | <br>117                                               | UF: RS<br>31/08/2017                                   |                 |       |  |
| Valores                    | Recolh                               | imento                                   | Pagamentos                                            | Ocorrências                                            | Inform Adic     |       |  |
|                            | Cod Inf Adic<br>RS013003<br>RS013006 | VI Inform A<br>200,<br>450,              | dic Descrição Com<br>00 Exclusão de<br>00 Exclusão do | plementar<br>valores de frete<br>s valores relativos a | a entradas de m |       |  |
| Incluir Modificar Eliminar |                                      |                                          |                                                       |                                                        |                 |       |  |

# Etapa 2 - Seleção, Relacionamento de Natureza de operação e Execução

Programa OF0313R - Pasta Seleção

 Essa pasta contém apenas a chave da apuração selecionada, os campos não podem ser modificados.

| 06.9.5519 - OF0313R - 2.00.00.000 - OF0313R - 10 - TOTVS S.A - Ambiente Corporativo 11.5.X                                                                                                    |
|----------------------------------------------------------------------------------------------------|
| 06.9.5519 - OF0313R - 2.00.00.000 - OF0313R - 10 - TOTVS S.A - Ambiente Corporativo 11.5.X   Seleção Relac Natur   Impressão     Estabelecimento:   1   Data Apuração:   01/08/2017   Tp Imposto:   ICMS |
| Executar Fechar Ajuda                                                                                                    |
| Enter data or press ESC to end.                                                                                                    |

### Programa OF0313R - Pasta Relac Natur

Nessa pasta, é realizado o cadastro do relacionamento do código de Informação Adicional x Natureza de Operação.

 Campo "Inf Adic": digita o código de Informação Adicional, conforme regra estipulada pela IN RE 06 de 01/2017 RS.
 O código da Informação Adicional é composto por "RS" + Anexo GIA [2 caracteres] + Subanexo [1 caracter ] + Tabela Código GIA [3 caracteres]. Exemplo: RS051001 Campo "Nat Oper": informa a Natureza de Operação relacionada ao código de Informação Adicional. Serão aceitas somente Naturezas de Operação de operações de Saída.

| eleção R | elac Natur | Impressão              |          |
|----------|------------|------------------------|----------|
| Inf Adic | Nat Oper   | Denominação            |          |
| RS051001 | 5101       | VENDA DE PRODUTOS      |          |
| RS051001 | 6101       | VENDA FORA ESTADO      |          |
| RS052001 | 5101SI     | VENDA DE PROD. SEM IPI |          |
|          |            |                        | -        |
|          |            |                        | -        |
|          |            |                        |          |
|          |            |                        |          |
|          |            |                        |          |
|          |            |                        |          |
|          |            |                        |          |
|          |            |                        |          |
|          |            |                        | <b>T</b> |
| Incluir  | Elimina    | Concluir               |          |
|          |            |                        |          |
| xecutar  | Fechar     | ]                      | Ajuda    |

### Programa OF0313R - Execução

- Somente serão considerados os documentos com a Natureza de Operação relacionada a um código de Informação Adicional iniciado por "RS051" ou "RS052".
- Código de informação adicional iniciado por "RS051" é formado pelo valor do ICMS Isenta/Não tributado dos itens dos documentos fiscais com as naturezas de operação relacionadas a ele.
- Código de informação adicional iniciado por "RS052" é formado pelo valor do ICMS Outras dos itens dos documentos fiscais com as naturezas de operação relacionadas a ele.
- A descrição Complementar no registro gerado automaticamente será preenchida com a informação do CFOP da Nota Fiscal, conforme previsto na Instrução Normativa.

### Validações:

 Caso insira uma Natureza de Operação de operação que não for de Saída, apresenta a mensagem:

|    | 06.9.5519 - OF  | -0313R - 2.0 | .00.00.000 - OF0313R - 10 - TOTVS S.A - Ambiente Corporativo 11.5.X |       |
|----|-----------------|--------------|---------------------------------------------------------------------|-------|
| S  | eleção R        | elac Natur   | Impressão                                                           |       |
|    | Inf Adic        | Nat Oper     | Denominação                                                         | *     |
|    | RS051001        | 5101         | VENDA DE PRODUTOS                                                   |       |
|    | RS051001        | 6101         | VENDA FORA ESTADO                                                   |       |
|    | RS052001        | 5101SI       | VENDA DE PROD. SEM IPI                                              |       |
|    | RS052002        | 1001         | Erro : (17006)                                                      | ×     |
|    |                 |              | Natureza de Operação não é do tipo Saí         Ajuda                | da    |
|    | Incluir         | Eliminar     |                                                                     |       |
| Er | Executar        | Fechar       |                                                                     | Trace |
| Er | iter data or pi | ress ESC     | to end                                                              |       |

 Caso o usuário execute o cadastro de código de ajuste para um tipo de imposto diferente de ICMS, será apresentada a mensagem:

•

| 06.9.5519 - OF0313R - 2.00.00                 | 0.000 - OF0313R                                                       |
|-----------------------------------------------|-----------------------------------------------------------------------|
| Seleção Relac Natur Imp<br>Estabelecimento: 1 | Erro : (17006) Tipo de imposto inválido.                              |
| Data Apuração: 01/05/2<br>Tp Imposto: IPI     | Ajuda<br>Esta execução é realizada somente para imposto do tipo ICMS. |
|                                               | ОК Тгасе                                                              |

 Caso tente executar com o browse ativo na inclusão de um registro, apresenta a mensagem:

| eleção R<br>Inf Adic | elac Natur<br>Nat Oper | Impressão<br>Denominação |                          |                                                                                                    |         |
|----------------------|------------------------|--------------------------|--------------------------|----------------------------------------------------------------------------------------------------|---------|
| RS051001             | 5101                   | VENDA DE PRO             | DUTOS                    |                                                                                                    |         |
| RS051001             | 6101                   | VENDA FORA               | STADO                    |                                                                                                    |         |
| RS052001             | 5101SI                 | VENDA DE PR              | Erro : (17006)           |                                                                                                    |         |
| Induir               | Eliminar               | Concluir                 | Ajuda Ajuda A execução s | rowse relacionamento Informação Adiciona<br>atureza de Operação em estado de inclusão<br>só é permitida após finalizar a inclusão de<br>utilizando o botão 'Concluir'; | x<br>); |
| ixecutar             | Fechar                 |                          | ОК                       | Tr                                                                                                    | ace     |

 Caso a execução já tenha sido realizada para o mesmo estabelecimento e período, é solicitada confirmação para a execução. Os dados anteriores gerados automaticamente serão substituídos com os novos dados gerados.

| Pergunta : (27 | 100)                                                                                          | × |
|----------------|-----------------------------------------------------------------------------------------------|---|
|                | Execução já realizada anteriormente para este<br>estabelecimento e período. Deseja continuar? |   |
| Ajuda          |                                                                                               |   |
| Os dados       | anteriores gerados automaticamente serão apagados.                                            | ^ |
|                |                                                                                               |   |
| Sim            | Não Trace                                                                                     |   |

Programa OF0313R - Pasta Impressão

•

 Antes de iniciar o processamento das informações, é necessário definir as configurações de impressão:

| Seleção Relac Natur                     | mpressão           |     |       |
|-----------------------------------------|--------------------|-----|-------|
| Destino                                 | Arquivo 💿 Terminal | 1 m |       |
|                                         |                    |     |       |
|                                         |                    |     |       |
| <ul> <li>On-Line</li> <li>Ba</li> </ul> | tch                |     |       |
| L                                       |                    |     |       |
|                                         |                    |     |       |
|                                         |                    |     |       |
|                                         |                    |     |       |
| Executar Fechar                         |                    |     | Ajuda |

### Programa OF0313R - Relatório de Log

| OF0313R.tmp - Ble        | oco de no    | otas         | - C      |          | 0.           | and the second second se |         |       |                  | 0 | and the Contract of the state |
|--------------------------|--------------|--------------|----------|----------|--------------|----------------------------------------------------------------------------------------------------|---------|-------|------------------|---|-------------------------------|
| Arquivo Editar Fo        | ormatar      | Exibir Ajuda |          |          |              |                                                                                                    |         |       |                  |   |                               |
| F                        |              |              |          | Geração  | Infor        | nações Adicion                                                                                                    | nais da | a Apu | ração            |   | Página: 1                     |
|                          |              |              |          | ·        |              |                                                                                                    |         | ·     | ·                |   | 16/08/2017 - 17:52:27         |
| Cod Inf Adic             | CFOP         | Val Inform A | dic      |          |              |                                                                                                    |         |       |                  |   |                               |
| R5051001                 | 5101         |              | .00      |          |              |                                                                                                    |         |       |                  |   |                               |
| R5051001<br>R5052001     | 6101<br>5101 | 111<br>1.071 | ,00      |          |              |                                                                                                    |         |       |                  |   |                               |
|                          |              |              | .,       |          |              |                                                                                                    |         |       |                  |   |                               |
|                          |              |              |          |          |              |                                                                                                    |         |       |                  |   |                               |
|                          |              |              |          |          |              |                                                                                                    |         |       |                  |   |                               |
|                          |              |              |          |          |              |                                                                                                    |         |       |                  |   |                               |
| Cod Inf Adic             | CFOP         | Val Inform A | dic      |          |              |                                                                                                    |         |       |                  |   |                               |
| R5051001                 | 5101         | 177          | ,00      |          |              |                                                                                                    |         |       |                  |   |                               |
| Dat Docto                | Série        | Num Docto    | Emitente | Nat Oper | CFOP         | Cod Inf Adic                                                                                                    | N       | /al I | nform Adio       | : |                               |
| 14/08/2017               | 1            | 0000789      | 13       | 5101     | 5101         | R5051001                                                                                                    |         |       | 100,00           |   |                               |
| 14/08/2017               | 1            | 0000791      | 13       | 5101     | 5101         | R5051001                                                                                                    |         |       | 77,00            | ) |                               |
|                          |              |              |          |          |              |                                                                                                    |         |       |                  |   |                               |
|                          |              |              |          |          |              |                                                                                                    |         |       |                  |   |                               |
|                          |              |              |          |          |              |                                                                                                    |         |       |                  |   |                               |
| Cod Inf Adic             | CFOP         | Val Inform A | dic      |          |              |                                                                                                    |         |       |                  |   |                               |
| R5051001                 | 6101         | 111          | ,00      |          |              |                                                                                                    |         |       |                  |   |                               |
| Dat Docto                | Série        | Num Docto    | Emitente | Nat Oper | CFOP         | Cod Inf Adic                                                                                                    | 1       | /al I | nform Adio       | : |                               |
| 14/08/2017               | 1            | 0000792      | 13       | 6101     | 6101         | RS051001                                                                                                    |         |       | 111,00           |   |                               |
|                          |              |              |          |          |              |                                                                                                    |         |       |                  |   |                               |
|                          |              |              |          |          |              |                                                                                                    |         |       |                  |   |                               |
|                          |              |              |          |          |              |                                                                                                    |         |       |                  |   |                               |
|                          |              |              |          |          |              |                                                                                                    |         |       |                  |   |                               |
| Cod Inf Adic             | CFOP         | Val Inform A | dic      |          |              |                                                                                                    |         |       |                  |   |                               |
| RS052001                 | 5101         | 1.071        | ,00      |          |              |                                                                                                    |         |       |                  |   |                               |
| Dat Docto                | Série        | Num Docto    | Emitente | Nat Oper | CFOP         | Cod Inf Adic                                                                                                    | N       | /al I | nform Adio       | : |                               |
| 14/08/2017               | 1            | 0000790      | 13       | 5101SI   | 5101         | R5052001                                                                                                    |         |       | 50,00            |   |                               |
| 14/08/2017<br>14/08/2017 | 1            | 0000793      | 13       | 510151   | 5101<br>5101 | R5052001<br>R5052001                                                                                                    |         |       | 700,00<br>321,00 | ) |                               |

#### Programa OF0313 - Pasta "Inform Adic"

Após a execução do programa OF0313R, verificam-se os dados criados na pasta "Inform Adic".

| 06.9.5519          | - OF03:      | 13 - 2.00. | 00.010 - Ma                             | nutenção Dado: | s Apuração ICMS/I | PI - 10 - TOTVS | S.A  | • X         |
|--------------------|--------------|------------|-----------------------------------------|----------------|-------------------|-----------------|------|-------------|
| <u>A</u> rquivo Aj | <u>u</u> da  |            |                                         |                |                   |                 |      |             |
|                    |              | 4          | 1 🕒 🕻                                   | h 🛃 🔟          |                   | <b>-</b>        | -E 📄 | <b>[]</b> 🕐 |
|                    | Est          | abelecime  | nto: 1                                  |                | UF: RS            | ]               |      |             |
|                    | Da           | ata Apura  | ;ão: 01/08/2                            | 017            | 31/08/2017        | ]               |      |             |
|                    |              | Tp Impo    | sto: ICMS                               |                |                   |                 |      |             |
| Valores            |              | Recolhin   | nento                                   | Pagamentos     | Ocorrências       | Inform          | Adic |             |
|                    |              |            |                                         |                |                   |                 |      |             |
| 0                  | Cod Inf Adic |            |                                         | -              |                   |                 |      |             |
| F                  | RS013003     |            | 200,00 Exclusão de valores de frete     |                |                   |                 |      |             |
| F                  | RS013006     |            | 450,00 Exclusão dos valores relativos a |                |                   |                 | entr |             |
| F                  | RS0510       | 001        |                                         | 177,00 \$      | 5101              |                 | E    |             |
| F                  | RS0510       | 001        |                                         | 111,00 0       | 5101              |                 |      |             |
| F                  | RS0520       | 001        |                                         | 1.071,00       | 5101              |                 |      |             |
| -                  |              |            |                                         |                |                   |                 |      |             |
|                    |              |            |                                         |                |                   |                 |      |             |
|                    | •            |            |                                         |                |                   |                 | P    |             |
|                    | Inclu        | ur M       | odificar                                | Eliminar       |                   |                 |      |             |
|                    |              |            |                                         |                |                   |                 |      |             |
|                    |              |            |                                         |                |                   |                 |      |             |
| Enter data o       | or pres      | sESCto     | o end.                                  |                |                   |                 |      |             |

- Os dados também são visualizados pelo programa LF0203 tabela "Apuração Imposto Inform Adic" (DWF-APURAC-IMPTO-INFORM-ADC)
- Os dados informados manualmente diretamente na pasta "Inform Adic" ou pelo programa LF0203, não serão apagados ou atualizados com a geração automática pelo programa OF0313R.

| - the second second sec |  |  |  |  |  |
|----------------------------------------------------------------------------------------------------|--|--|--|--|--|